COBB COUNTY SCHOOL DISTRICT

## NEW STUDENT LAPTOP LOGIN STEPS

Connect the charging cord to the laptop and plug into power. Power on the laptop by pressing the power button. It will take a moment to load.

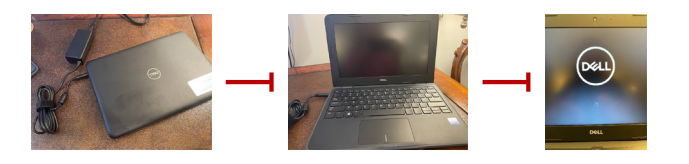

STEP 2

STEP

Select the default US keyboard layout and click **Yes**, then choose **Skip** on the next screen prompting you to add a second keyboard layout.

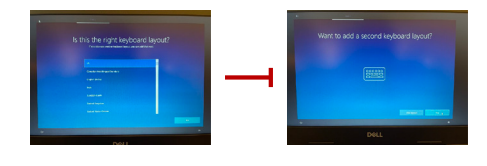

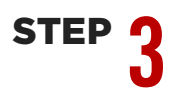

Connect to your home wifi network by selecting it from the list and entering the password. Then click **Next** to join. Once connected, select Next again and the computer will automatically reboot.

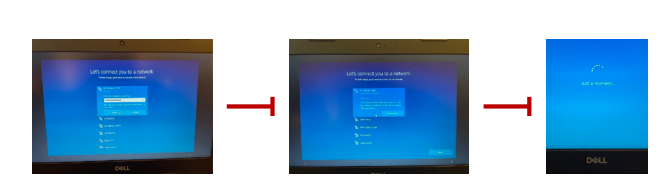

STEP 4

Enter your O365 email address and click Next. You will be directed to another screen and prompted to re-enter your email address as well as password. Then click Sign in.

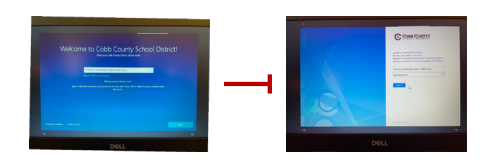

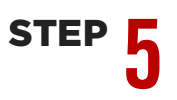

Windows 10 will begin to load. You are logged in once you see the Cobb County desktop.

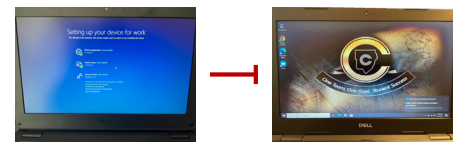

Once you see the desktop background, please keep your device connected to power and Internet overnight to allow for all required software and certificates to be installed. This will also provide time to fully charge your device.